# DÉPOSER UN PROJET DANS LE CADRE DE L'APPEL À PROJETS EAC 2<sup>ND</sup> DEGRÉ

#### ALLER SUR ADAGE

1. Allez sur ARENA (tout en bas du site académique, parmi les carrés bleus de la rubrique « Service accueil », cliquez sur « Extranet », puis identifiez-vous ; logiquement, votre identifiant est la première lettre de votre prénom suivie immédiatement de votre nom de famille, sur le modèle pnom ; votre code est votre NUMEN, sauf si vous l'avez déjà modifié).

2. Cliquez à gauche sur l'onglet « Scolarité » (1<sup>er</sup> ou 2<sup>nd</sup> degré).

3. Sous « Application dédiée aux parcours éducatifs », cliquez sur « ADAGE ».

**ATTENTION ! Vous ne pouvez déposer un projet dans le cadre de l'appel à projets EAC que si vous avez le statut de « Rédacteur de projet ».** Pour le demander si vous n'avez que le statut de « Lecteur académique », référez-vous au tutoriel « Demander un profil ADAGE ».

Vous pouvez vérifier votre statut actuel en haut à droite quand vous êtes sur ADAGE :

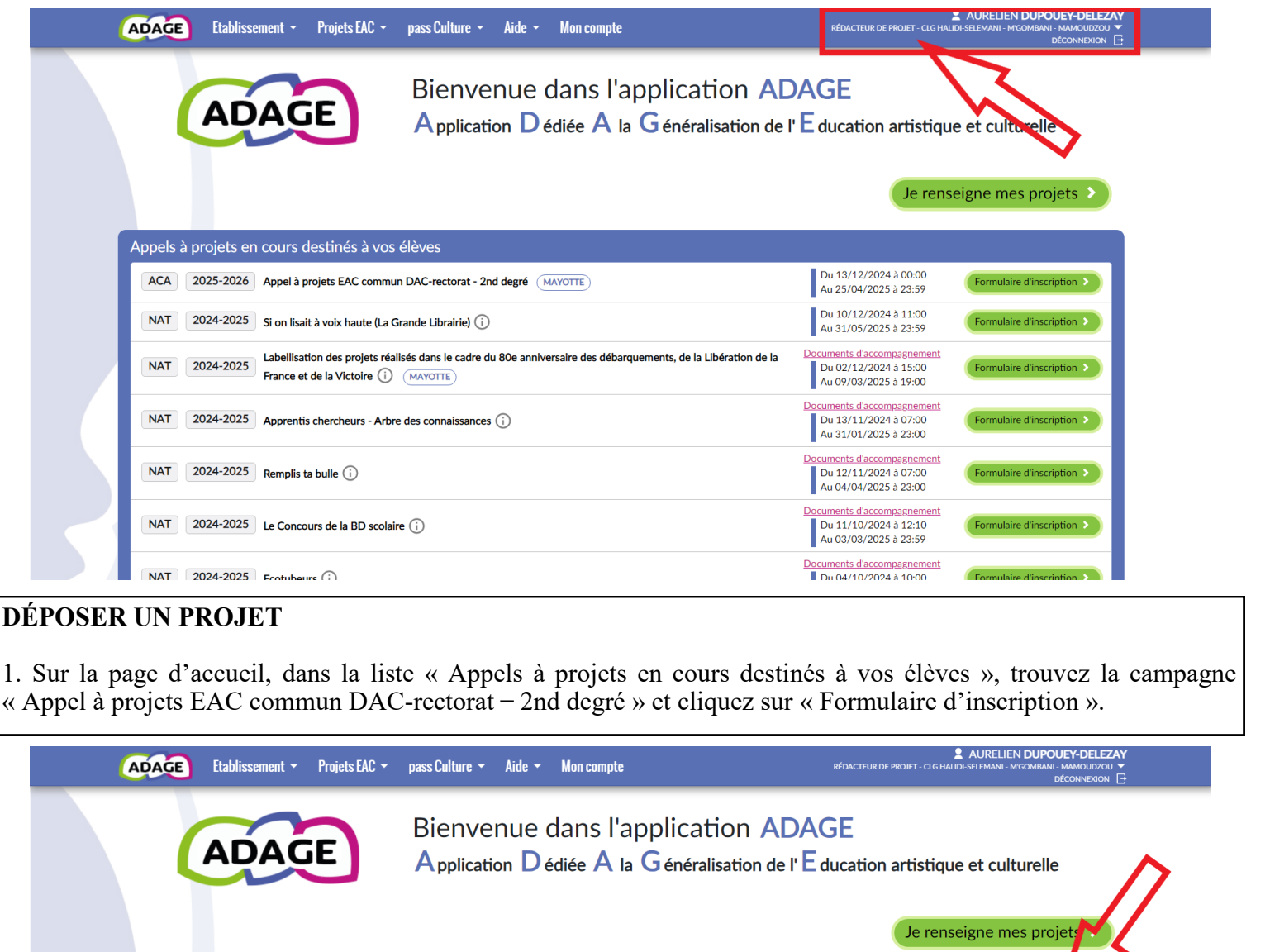

| ACA | 2025-2026 | Appel à projets EAC commun DAC-rectorat - 2nd degré (MAYOTTE)                                                                                            | Du 13/12/2024 à 00:00<br>Au 25/04/2025 à 23:59                               | Formulaire d'inscriptio  |
|-----|-----------|----------------------------------------------------------------------------------------------------|------------------------------------------------------------------------------|--------------------------|
| NAT | 2024-2025 | Si on lisait à voix haute (La Grande Librairie) 访                                                                                                    | Du 10/12/2024 à 11:00<br>Au 31/05/2025 à 23:59                               | Formulaire d'inscription |
| NAT | 2024-2025 | Labellisation des projets réalisés dans le cadre du 80e anniversaire des débarquements, de la Libération de la<br>France et de la Victoire (j) (MAYOTTE) | Documents d'accompagnement<br>Du 02/12/2024 à 15:00<br>Au 09/03/2025 à 19:00 | Formulaire d'inscription |
| NAT | 2024-2025 | Apprentis chercheurs - Arbre des connaissances (i)                                                                                                    | Documents d'accompagnement<br>Du 13/11/2024 à 07:00<br>Au 31/01/2025 à 23:00 | Formulaire d'inscriptio  |
| NAT | 2024-2025 | Remplis ta bulle (i)                                                                                                    | Documents d'accompagnement<br>Du 12/11/2024 à 07:00<br>Au 04/04/2025 à 23:00 | Formulaire d'inscription |
| NAT | 2024-2025 | Le Concours de la BD scolaire (;)                                                                                                    | Documents d'accompagnement<br>Du 11/10/2024 à 12:10<br>Au 03/03/2025 à 23:59 | Formulaire d'inscriptio  |
| ΝΔΤ | 2024-2025 | Ecotubaure (                                                                                                    | Documents d'accompagnement     Du 04/10/2024 à 10:00                         | Formulaire d'inscription |

2. Vous arrivez sur la page permettant de déposer un PEAC. Commencez par remplir les caractéristiques de base **obligatoires** du projet :

- le titre ;
- une **description synthétique** ; attention, pas *trop* synthétique ! On doit comprendre ce que vous souhaitez mettre en place avec les élèves dès cette première présentation. Décrivez dans les grandes lignes ce que les élèves vont faire, avec qui, avec quels objectifs pédagogiques et quels critères d'évaluation ; faites également une première description de vos besoins (interventions, matériel, transports, etc.) ;
- les domaines artistiques concernés (deux au maximum).

Les autres éléments sont **facultatifs**, mais remplissez-les si possible (ces éléments viendront appuyer vos demandes de financements) :

- les partenaires avec lesquels vous comptez travailler. Si vous ne les trouvez pas dans le menu déroulant, vous pouvez les ajouter manuellement dans « Autres partenaires » ;
- les éventuelles articulations avec des projets déposés par une école ou par d'autres établissement du 2<sup>nd</sup> degré.

#### Pensez à bien enregistrer cette étape.

| Ltablissement •                                                                           | Projets EAC 👻                     | pass Culture 👻                                    | Aide 👻                           | Mon compte                     | RÉDACTEUR DE PROJET - CLG HALIDÈ SELEMANI - M'GOMBANI<br>RÉDACTEUR DE PROJET - CLG HALIDÈ SELEMANI - M'GOMBANI |
|-------------------------------------------------------------------------------------------|-----------------------------------|---------------------------------------------------|----------------------------------|--------------------------------|----------------------------------------------------------------------------------------------------|
| 🞾 Le projet 🗙                                                                             |                                   |                                                   |                                  |                                |                                                                                                    |
| Dispositif : Appel à projets EA                                                           | C commun DAC                      | rectorat - 2nd degré                              | ŝ                                |                                |                                                                                                    |
| Titre du projet : *                                                                       | Mon projet                        |                                                   |                                  |                                |                                                                                                    |
| Description : *                                                                           | Description                       | de mon projet                                     |                                  |                                |                                                                                                    |
| Domaines artistiques et culture                                                           | ls : *                            | Cinéma, audio                                     | visuel × Mu                      | usique                         |                                                                                                    |
| Partenaires :                                                                             | Q Recherche                       | r un partenaire                                   |                                  |                                |                                                                                                    |
|                                                                                           |                                   |                                                   |                                  |                                |                                                                                                    |
| Autres partenaires :                                                                      | Indiquer vos                      | partenaires (structur                             | res, artistes o                  | ou intervenants) s'ils sont al | absents de la liste ci-dessus. Préciser leurs noms et adresses mails.                                          |
| Autres partenaires :<br>Articulation avec un projet 1er                                   | Indiquer vos                      | partenaires (structur                             | res, artistes o                  | u intervenants) s'ils sont al  | absents de la liste ci-dessus. Préciser leurs noms et adresses mails.                                          |
| Autres partenaires :<br>Articulation avec un projet 1er<br>Etablissements 2nd degré assoc | Indiquer vos<br>degré :<br>ciés : | Non<br>Sélectionner un é                          | res, artistes o<br>établissement | u intervenants) s'ils sont al  | absents de la liste ci-dessus. Préciser leurs noms et adresses mails.                                          |
| Autres partenaires :<br>Articulation avec un projet 1er<br>Etablissements 2nd degré assoc | Indiquer vos<br>degré :<br>ciés : | partenaires (structur<br>Non<br>Sélectionner un é | res, artistes o                  | u intervenants) s'ils sont al  | absents de la liste ci-dessus. Préciser leurs noms et adresses mails.                                          |

3. Passez ensuite à la partie « Les participants » en cliquant sur « Compléter ».

| ADAGE               | Etablissement 👻                  | Projets EAC 👻 pa | ss Culture 👻 | Aide 👻 | Mon compte | RÉDACTEUR DE PROJET - CLG HALIDI SELEMANI - MICOMBANI - MANOUDZOU<br>RÉDACTEUR DE PROJET - CLG HALIDI SELEMANI - MICOMBANI - MICOMBANI - MIC |  |
|---------------------|----------------------------------|------------------|--------------|--------|------------|----------------------------------------------------------------------------------------------------|--|
| Ciné     Mus        | ma, audiovisuel<br>ique          | uitui cis .      |              |        |            |                                                                                                    |  |
| Partenai            | res :                            |                  |              |        |            |                                                                                                    |  |
| Articulat           | tion avec un projet 1er          | degré : NON      |              |        |            |                                                                                                    |  |
| 💬 Les               | participants                     | 🖉 Compléter      |              |        |            |                                                                                                    |  |
| Professe<br>NON REN | eur coordonnateur du p<br>SEIGNÉ | projet :         | >            |        |            |                                                                                                    |  |
| Classes p           | prévisionnelles :<br>SEIGNÉ      | \                | $\sim$       |        |            |                                                                                                    |  |
| Interven            | ants :                           |                  |              |        |            |                                                                                                    |  |
| Formatic            | on des enseignants :<br>SEIGNÉ   |                  |              |        |            |                                                                                                    |  |
|                     |                                  |                  |              |        |            |                                                                                                    |  |

4. Là encore, certains éléments sont obligatoires :

- le professeur coordonnateur du projet : attention, il doit s'agir du professeur qui va suivre le projet tout au long de l'année scolaire ; tapez les premières lettres du nom dans le champ pour le trouver plus rapidement ;
- les classes prévisionnelles.

Les autres éléments sont facultatifs :

- les intervenants éventuels ;
- les éléments liés à la formation des enseignants.

| ( | ADAG    | E Etablissement -                              | Projets EAC 👻               | pass Culture 👻        | Aide 👻        | Mon compte                         | AURELIEN DUPOUE7-DELEZAY     RÉDACTEUR DE PROJET - CLG HALDI-SELEMANI - MGOMBAUL- MAMOUDZOU     DÉCONNEDON |   |
|---|---------|------------------------------------------------|-----------------------------|-----------------------|---------------|------------------------------------|----------------------------------------------------------------------------------------------------|---|
|   | 80      | Les participants                               | ×                           |                       |               |                                    |                                                                                                    |   |
|   | Pr      | ofesseur coordonnateur du p                    | projet : *                  | M. DUPOUEY-DE         | LEZAY AUREL   | LIEN REDACTEUR DE PROJETS          | x v ]                                                                                                    | 1 |
| _ | ci      | asses prévisionnelles : *<br>Créer une classe  | Q Sélectionne               | r des classes ou grou | ipes d'élèves | S                                  | <b>&lt;</b>                                                                                                | 1 |
|   | In<br>V | t <b>ervenants :</b><br>Njouter un intervenant | NON RENSEIGNÉ               |                       |               |                                    |                                                                                                    |   |
|   | Fo      | rmation des enseignants :                      | Certifications<br>associée. | complémentaires et    | formations s  | suivies utiles à la réalisation du | projet : lister les enseignants, leurs formations / certifications ainsi que l'année                       |   |

4 bis. Vous ne pouvez bien sûr pas savoir précisément quelles classes et quels élèves participeront au projet. Cliquez donc sur « Créer une classe », puis indiquez le niveau, l'effectif prévisionnel et l'enseignant responsable de cette classe **dans le cadre du projet proposé**. Répétez l'opération autant de fois qu'il y a de classes. Pensez à **enregistrer** chaque classe.

| ADAGE Etablissement - Projets EAC                                                                                                | <ul> <li>nass Culture × Aide × Mon comote</li> <li>Nouvelle classe</li> </ul>              | AURELIEN DUPOUEY-DELEZAY  BÉDACTEUR DE PROJET - CLG HALIDI SELEMANI - MIGOMBANI - MAMOUDZOU ▼  DÉCONNEXION |
|----------------------------------------------------------------------------------------------------|--------------------------------------------------------------------------------------------|----------------------------------------------------------------------------------------------------|
| 🞾 Les participants 🗙                                                                                                    | Inscrits · *                                                                               |                                                                                                    |
| Professeur coordonn teur au projec.*                                                                                             | Niveau(x) Eff                                                                              | fectifs × •                                                                                                |
| Classes prévisionnelles : * Q Sélecti                                                                                            | 3ème v                                                                                     | 32                                                                                                    |
| Créer une classe                                                                                                    | Enseignants responsables : *<br>X M, DUPOUEY-DELEZAY AURELIEN REDACTEUI                    | IR DE PROJETS                                                                                              |
| Intervenants : NON KENSEI                                                                                                    | NE QI                                                                                      |                                                                                                    |
| Ajouter un intervenant Formation des enseignants : Certificat associée.                                                          | Fermer                                                                                     | Enregistrer formations / certifications ainsi que l'année                                                  |
|                                                                                                    |                                                                                            | Annuler Enregistrer                                                                                        |
| D Le contenu du projet<br>Le projet d'éducation artistique et culturelle art<br>Il est co-construit avec une structure partenaim | cule les trois piliers de l'éducation artistique et culturelle (rencontres, pratiques, con | inaissances).                                                                                              |

4 ter. Une fois toutes les classes prévisionnelles enregistrées et toutes les étapes obligatoires remplies, pensez à bien **enregistrer cette étape**.

| Etablissement -                                 | Projets EAC 👻                 | pass Culture 👻        | Aide 👻 Mon comp          | pte                                   | AURELIEN DUPOUEY-DEL<br>RÉDACTEUR DE PROJET - CLG HALIDI-SELEMANI - M'GOMBANI - MAMOUDZ<br>DÉCONNEXII |
|-------------------------------------------------|-------------------------------|-----------------------|--------------------------|---------------------------------------|----------------------------------------------------------------------------------------------------|
| 🞾 Les participants                              | ×                             |                       |                          |                                       |                                                                                                    |
| Professeur coordonnateur du p                   | projet : *                    | M. DUPOUEY-DELE       | ZAY AURELIEN REDACTEU    | UR DE PROJETS                         | x *                                                                                                   |
| Classes prévisionnelles : *<br>Créer une classe | Q Sélectionner                | des classes ou groupe | es d'élèves              |                                       |                                                                                                    |
| Intervenants :<br>Ajouter un intervenant        | NON RENSEIGNÉ                 |                       |                          |                                       |                                                                                                    |
| Formation des enseignants :                     | Certifications c<br>associée. | omplémentaires et for | ormations suivies utiles | s à la réalisation du projet : lister | r les enseignants, leurs formations / certifications ainsi que l'année                                |
|                                                 |                               |                       |                          |                                       | Annuler                                                                                               |

5. Complétez la partie « Le contenu du projet » en cliquant sur « Compléter » puis en remplissant les différents champs. Cette étape est **obligatoire** et vous permet de **détailler la présentation synthétique** faite à l'étape 2 (« Le projet »).

Il n'est pas obligatoire de compléter tous les champs, mais tous les détails que vous donnerez pourront appuyer vos demandes de financements. Le champ « Étapes prévisionnelles » est important et doit vous conduire à proposer un calendrier prévisionnel du projet sur l'année scolaire.

Si l'application vous impose de remplir un champ où vous n'avez rien à dire, indiquez « RAS » ou « néant ».

| ADAGE        | Etablissement 👻         | Projets EAC 👻        | pass Culture 👻 Aid | le 🗸     | Mon compte                                                   | RÉDACTEUR DE PROJET - CLG HALIDI-SELEMANI - M'GOMBANI - MAMOUDZOU |
|--------------|-------------------------|----------------------|--------------------|----------|--------------------------------------------------------------|-------------------------------------------------------------------|
|              |                         |                      |                    |          |                                                              |                                                                   |
| NON REP      | ISEIGNÉ                 |                      |                    |          |                                                              |                                                                   |
|              |                         |                      |                    |          |                                                              |                                                                   |
|              |                         |                      |                    |          |                                                              |                                                                   |
| 😥 Le d       | contenu du p            | rojet 🖉 🖉 Com        | pléter             |          |                                                              |                                                                   |
| Le projet d  | éducation artistique e  | t culturene articule | iers de l'éducat   | tion art | rtistique et culturelle (rencontres, pratiques, connaissance | is).                                                              |
| ll est co-co | nstruit avec une struct | ture partenaire.     |                    |          |                                                              |                                                                   |
|              |                         |                      |                    |          |                                                              |                                                                   |
| Rencont      | rer :                   |                      | <b>5</b>           |          |                                                              |                                                                   |
| NON REM      | ISEIGNÉ                 |                      | h N                |          |                                                              |                                                                   |
| Dechimun     |                         |                      |                    |          |                                                              |                                                                   |
| Pratique     | F:                      |                      |                    |          |                                                              |                                                                   |
| NON REP      | ISEIGINE                |                      | ×                  |          |                                                              |                                                                   |
| Connaît      | re :                    |                      |                    |          |                                                              |                                                                   |
| NON REN      | ISEIGNÉ                 |                      |                    |          |                                                              |                                                                   |
|              |                         |                      |                    |          |                                                              |                                                                   |
| Restitut     | ions envisagées :       |                      |                    |          |                                                              |                                                                   |
| NON REP      | ISEIGNÉ                 |                      |                    |          |                                                              |                                                                   |
| Etapes       | prévisionnelles :       |                      |                    |          |                                                              |                                                                   |
| NON REN      | ISEIGNÉ                 |                      |                    |          |                                                              |                                                                   |
|              | -                       |                      |                    |          |                                                              |                                                                   |
|              |                         |                      |                    |          |                                                              |                                                                   |

6. Pensez à remplir la partie « Informations complémentaires » ; cette étape est **obligatoire** pour la validation de votre demande.

Par ailleurs, si votre projet comporte une intervention d'artiste financée par la part collective du pass Culture, vous pourrez, l'année prochaine, **la rattacher directement à votre dossier** après l'avoir pré-réservée.

| Etapes prévisionnelles :                                                                         |  |
|--------------------------------------------------------------------------------------------------|--|
| NON RENSEIGNÉ                                                                                    |  |
|                                                                                                  |  |
| 💬 Informations complémentaires 🥒 Compléter                                                       |  |
| S'agit-il de la reconduction d'une action menée en 2024-2025 ? *                                 |  |
| NON RENSEIGNÉ                                                                                    |  |
| Le projet s'inscrit-il dans le cadre d'un enseignement optionnel ou de spécialité artistique ? * |  |
| NON RENSEIGNE                                                                                    |  |
| Si oui, s'agit-il d'une option ou d'une spécialité ?                                             |  |
| NON RENSEIGNÉ                                                                                    |  |
| Si oui, de quelle enseignement s'agit-il ?                                                       |  |
| NON RENSEIGNÉ                                                                                    |  |
|                                                                                                  |  |
|                                                                                                  |  |
|                                                                                                  |  |

7. Enfin, commencez à remplir le budget prévisionnel en cliquant sur « Compléter » (détails sur la page suivante).

| 🚾 Etablissement 👻 Projets EAC 👻 pass Cul | ture 👻 Aide 👻 Mon compte                   | RÉDACTEUR DE PROJET - CLG                        | AURELIEN DUPOUEY-DELE<br>HALIDI-SELEMANI - M'GOMBANI - MAMOUDZI<br>DÉCONNEXIO |
|------------------------------------------|--------------------------------------------|--------------------------------------------------|-------------------------------------------------------------------------------|
| Aucune action pass Culture               |                                            |                                                  |                                                                               |
| D Le budget prévisionnel                 | In devez les conter en lien avec votre dir | ction et le gestionnaire. Les montants sont TTC. |                                                                               |
| Dépenses                                 | 0,00 € Re                                  | cettes                                           | 0,00€                                                                         |
| Interventions de professionnels :        | 0 € Pa                                     | rticipation de l'établissement :                 | 0€                                                                            |
| Sorties :                                | 0€                                         | bventions de la commune :                        | 0€                                                                            |
| Frais de fonctionnement :                | Su                                         | oventions de la communauté d'agglomération :     | 0€                                                                            |
| Frais de déplacement des élèves:         | 0 €                                        | bventions du département :                       | 0€                                                                            |
|                                          | Su                                         | bventions de la région :                         | 0€                                                                            |
|                                          | Au                                         | tres apports                                     | 0€                                                                            |
|                                          | Eid                                        | ancomont domandó                                 |                                                                               |

7 bis. Pour compéter le budget, **commencez par <u>la partie « Dépenses »</u>**. <u>ATTENTION !</u> Pour l'établissement de vos dépenses, **respectez les <u>indications tarifaires officielles</u>**.

• Si vous souhaitez faire intervenir des artistes ou partenaires :

 $\Rightarrow$  indiquez à chaque fois leur nom, le nombre d'heures d'intervention prévues et leur rémunération horaire ; le total sera automatiquement calculé ;

 $\Rightarrow$  **n'indiquez pas ici les éventuels frais d'approche** (déplacements vers et sur Mayotte, hébergement, restauration, etc.), ils seront reportés plus tard ;

 $\Rightarrow$  si **plusieurs partenaires** interviennent, cliquez sur « Ajouter une intervention » et répétez autant de fois que nécessaire.

Si vous prévoyez des sorties payantes (cinéma, spectacle vivant, structures avec entrées payantes, etc.) :
 ⇒ indiquez le coût total des entrées dans la partie « Sorties » ;

 $\Rightarrow$  pensez à **détailler ce coût global** dans la partie prévue à cet effet, en indiquant **pour chaque sortie** son objet, son coût unitaire et le nombre d'entrées prévues.

- Dans la partie « Frais de fonctionnement », indiquez au besoin :
  - $\Rightarrow$  les achats de matériel ;

 $\Rightarrow$  les **frais d'approche** des partenaires non basés à Mayotte (billets d'avion vers Mayotte, frais d'hébergement, de restauration et de déplacement sur place);

 $\Rightarrow$  indiquez le **coût global** dans la case des dépenses, mais **pensez à toujours détailler ce coût global** dans la case de texte prévue à cet effet, en indiquant chaque dépense et le coût correspondant.

• Si des transports des élèves sont nécessaires, indiquez-les dans la partie correspondante. Là encore, indiquez le coût global dans la case des dépenses et détaillez ce coût dans la partie prévue à cet effet, en indiquant le nombre de déplacements, la destination et le nombre d'élèves transportés.

Remplissez ensuite <u>la partie « Recettes »</u> :

- Si l'établissement apporte un financement sur fonds propres, renseignez-le sous « Participation de l'établissement ». <u>Attention</u>, n'indiquez pas ici les dépenses prévues sur la part collective du pass Culture.
- Si vous bénéficiez d'un soutien financier **acquis** du conseil départemental, d'une commune, d'une communauté d'agglomération ou de la région, indiquez-le dans les cases correspondantes. <u>Attention</u>, n'indiquez <u>que</u> <u>les subventions acquises</u>.
- Si vous bénéficiez d'autres soutiens financiers, indiquez-le dans « Autres apports » en précisant bien l'origine des financements. Attention, là encore, n'indiquez que les subventions acquises. Dans cette case, indiquez également <u>les dépenses prévues sur la part collective du pass Culture</u>, en le détaillant dans la case de texte, ainsi que <u>l'utilisation de reliquats d'anciennes subventions EAC</u>, toujours en les détaillant dans le texte.
- <u>N'indiquez pas</u> la somme que vous demandez à la DAC et au rectorat : elle est automatiquement calculée dans la partie « Financement demandé » pour équilibrer votre budget.

Pensez à bien enregistrer cette avant-dernière étape.

| Depenses                          |   |     | 1905,00            | €    | Recettes                                           | 1905,00 € |
|-----------------------------------|---|-----|--------------------|------|----------------------------------------------------|-----------|
| Interventions de professionnels : |   |     | 700,00             | O€   | Participation de l'établissement :                 | 325 €     |
| Artiste clarinettiste             | 7 | h   | 50                 | €    |                                                    |           |
| Altiste                           | 5 | h   | 70                 | e    | Subventions de la commune :                        | 0 €       |
|                                   |   | Aio | iter une intervent | tion |                                                    |           |
|                                   |   |     |                    |      |                                                    |           |
| Sorties :                         |   |     | 125                | €    | Subventions de la communaute d'aggiomeration :     | 0 €       |
| Sortie au Pôle culturel           |   |     |                    |      |                                                    |           |
|                                   |   |     |                    |      | Subventions du département :                       | 0 €       |
| Frais de fonctionnement :         |   |     | 755                | €    |                                                    |           |
| Achat d'instruments               |   |     |                    |      | L                                                  |           |
|                                   |   |     | _                  |      | Subventions de la région :                         | 0 €       |
| Frais de déplacement des élèves : |   |     | 325                | e    |                                                    |           |
| Transports vers le Pole culturel  |   |     |                    |      |                                                    |           |
|                                   |   |     |                    | -    | Autres apports :                                   | 700,≎ €   |
|                                   |   |     |                    |      | Part collective du pass Culture de l'établissement |           |

8. Une fois que vous avez construit le budget :

- Votre dossier est complet **sur ADAGE**, et votre chef d'établissement peut y apporter son avis directement sur l'application ;
- En revanche, les pièces justificatives ne peuvent pas être déposées sur ADAGE et doivent être envoyées par mail (cf. *infra*, étape 9).

**<u>ATTENTION !</u>** N'attendez pas l'avis du chef d'établissement pour envoyer les pièces justificatives.

9. Commencez par faire une extraction PDF de votre dossier en remontant en haut de la page et en cliquant sur « Export PDF ».

| ADAGE Etablissement - Projets EAC - p       | ass Culture 👻 Aide 👻 Mon compte | RÉDACTEUR DE PROJET - CLG HAUDI-SELEMANI - MIGOMBANI - MAMOUDZO<br>RÉDACTEUR DE PROJET - CLG HAUDI-SELEMANI - MIGOMBANI - MAMOUDZO<br>DÉCONNEXION |
|---------------------------------------------|---------------------------------|----------------------------------------------------------------------------------------------------|
| Volet culturel du projet                    | d'établissement 2025-2026 •     | Voir les projets refusés Non                                                                                                    |
| CLG HALIDI-SELEMANI - M'GON                 | 1BANI - MAMOUDZOU               |                                                                                                    |
| Q Rechercher un projet                      |                                 | τ                                                                                                    |
| Enseignements artistiques<br>En savoir plus | Appels à projets et dis         | Autres projets<br>En savoir dus                                                                                                    |
| Appel à projets EAC commun D<br>Projet test | AC-rectorat - 2nd degré         | (du 17/01/2025 au 25/04/2025                                                                                                    |
| 💬 Données générales 🖉 Modifier              |                                 |                                                                                                    |
| CLG HALIDI-SELEMANI - M'GOMBANI - MAMO      | JDZOU                           | REP - 976                                                                                                    |
| Labellisation E3D : NON                     | Académie : MAYOTTE              | Bassin: BASSIN DE FORMATION DE MAYOTTE                                                                                                    |
| Chef d'établissement : Mme ISABELLE DUFOURG | 3                               | 02 69 61 20 45 🖂                                                                                                    |
|                                             |                                 |                                                                                                    |

9bis. Sans attendre l'avis du chef d'établissement, envoyez ensuite l'ensemble des pièces justificatives par mail.

ATTENTION ! Votre mail doit respecter toutes les consignes suivantes :

### **Destinataires :**

- Mettez en destinataire M. Aurélien DUPOUEY-DELEZAY, DRAAC : <u>daac@ac-mayotte.fr</u>;
- Mettez en copie :
  - $\Rightarrow$  votre chef d'établissement ;
  - $\Rightarrow$  votre référent culture (vous pouvez au besoin vous référer à <u>cet annuaire</u>).

## **Objet :**

L'objet de votre mail doit être formulé ainsi : « Nom de l'établissement - Nom du projet ».

**<u>ATTENTION !</u>** Si vous êtes porteur de plusieurs demandes de projets, envoyez **un mail par projet** avec à chaque fois les pièces justificatives correspondantes.

## **Corps du mail :**

Dans le corps du mail, **merci d'indiquer les numéros de téléphone** auxquels les porteurs du projet peuvent être joints, ainsi qu'éventuellement une adresse mail personnelle. Ce n'est pas obligatoire, mais peut être utile.

## **Pièces justificatives :**

Joignez à votre mail toutes les pièces justificatives suivantes :

- L'extraction PDF réalisée précédemment ;
- L'ensemble des devis, notamment pour les achats de matériel et le transport des élèves ;
- Si votre projet est une reconduction, le bilan du projet de l'année antérieure.